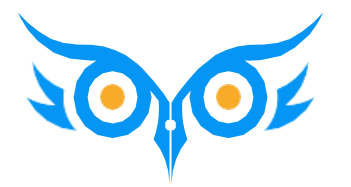

# Настройка аналитических отчетов в программе 1С:ЗУП 3.1

Урок 1

## НАСТРОЙКА ОТЧЕТОВ В ПРОГРАММЕ 1С:ЗУП 3.1

### СЕГОДНЯ РАЗБЕРЕМ

- ✓ Как устроена система отчетов в 1С:ЗУП 3.1
- ✓ Как работать с отчетами в 1С:ЗУП 3.1
- Как производится настройка отчетов
  - Структура отчета
  - Поля отчета
  - Параметры и отборы
  - Сортировка и оформление
  - Дополнительные настройки

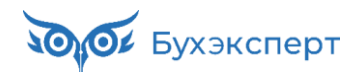

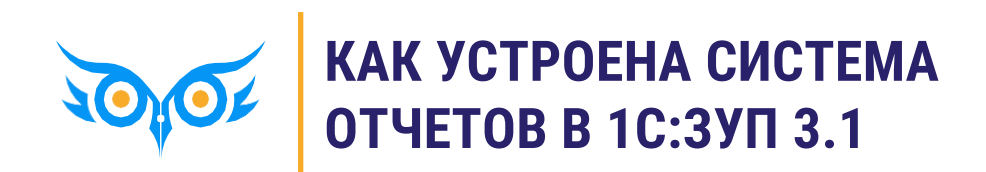

## ОТЧЕТЫ В ЗУП 3.1

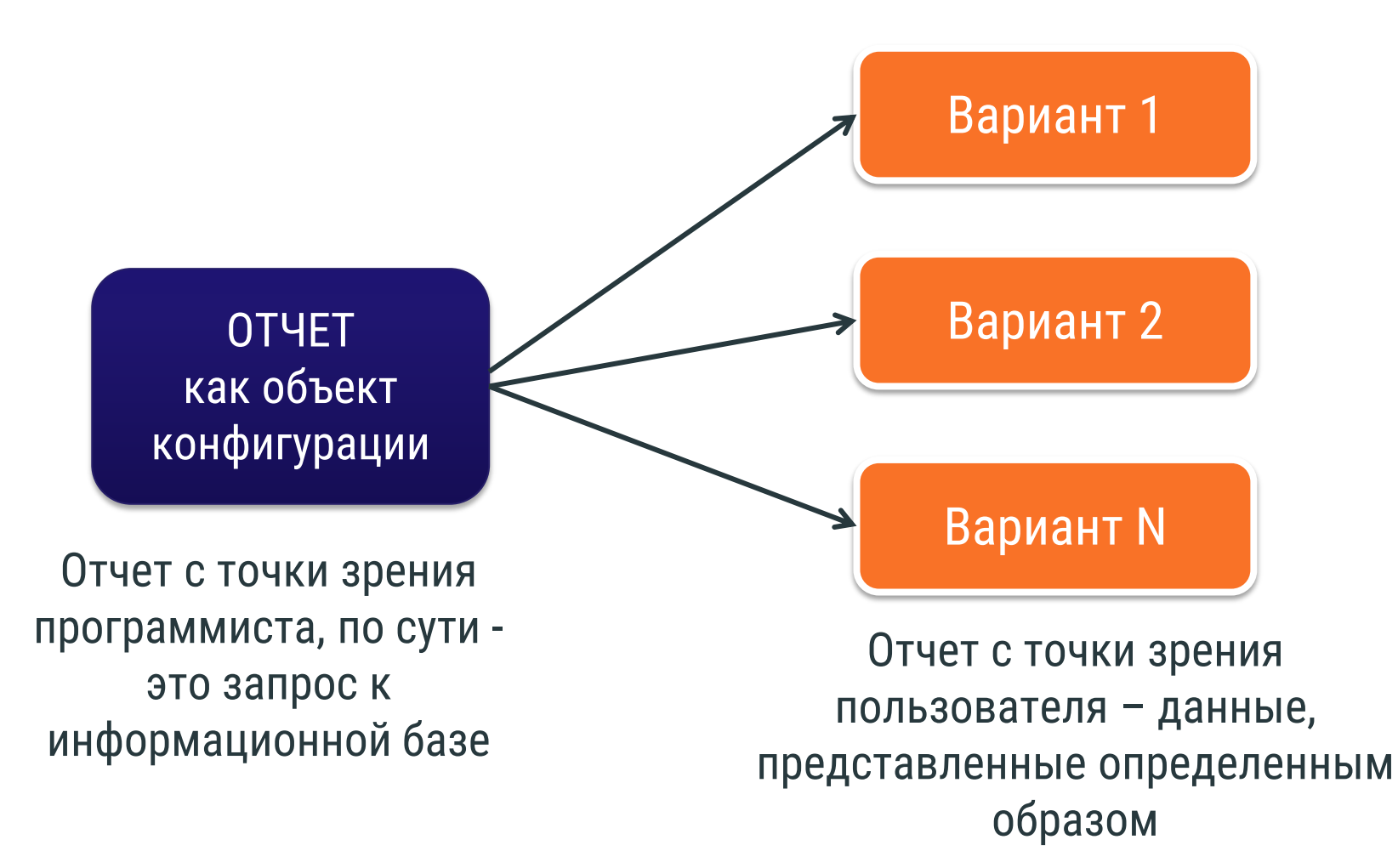

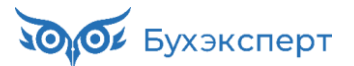

## ПАНЕЛЬ ОТЧЕТОВ

### Панель отчетов

### 🔶 🔶 🕁 Отчеты по зарплате

Наименование, поле или автор отчета

#### Полный свод начислений, удержаний и выплат

Свод начислений (с количеством оплаченных дней и часов), удержаний, выплат, а также начальное и конечное сальдо взаиморасчетов с сотрудниками.

Q

#### Расчетный листок

Расчетные листки могут выводиться с разбивкой по подразделениям.

#### Анализ депонированной зарплаты

Зарегистрированные суммы депонентов и сведения о выплате таких сумм за указанный год. Формирование отчета за период менее года не предусмотрено.

#### Анализ зарплаты по сотрудникам (в целом за период)

Начисления, удержания и выплаты по сотрудникам, выведенные сводно за весь период отчета. Сальдо выводится на начало и на конец заданного периода.

#### Динамика изменения ФОТ

Диаграмма, отражающая динамику изменения ФОТ по сотрудникам.

#### Журнал учета исполнительных документов

Список исполнительных листов, действующих в заданном периоде.

#### История изменения оплаты труда

История изменения ФОТ по сотрудникам

#### Книга учета депонентов

Книга аналитического учета депонированной заработной платы, денежного довольствия и стипендий.

### Анализ зарплаты

#### Анализ зарплаты по сотрудникам (помесячно)

Начисления, удержания и выплаты по сотрудникам, сгруппированные помесячно. Сальдо выводится на начало и на конец каждого месяца, включенного в период формирования отчета.

### Лицевой счет (Т-54а)

Лицевые счета сотрудников (Т-54а).

### Расчетная ведомость (Т-51) Расчетная ведомость (Унифицированная форма Т-51).

#### Регламентированная форма справка по ДСВ

| Справка об уплаченных  | налогоплательщиком | суммах дополнительных | страховых взносов |
|------------------------|--------------------|-----------------------|-------------------|
| на накопительную часть | трудовой пенсии.   |                       |                   |

### Список депонентов и выплат депонентам

Депонированные суммы с датами депонирования и остатком невыплаченных сумм.

#### Справка о доходах детям-сиротам для назначения доплаты

Справка о фактически начисленной сумме заработной платы для назначения ежемесячной доплаты детям-сиротам, детям, оставшимся без попечения родителей, лицам из числа детей-сирот и детей, оставшихся без попечения родителей

#### Сравнение плановых и фактических начислений

Сравнение плановых и фактических начислений сотрудни

### Варианты отчетов

Ð

Еше 🗸

?

Настройка

# • Как сделать список отчетов компактнее

- Как настроить быстрый доступ к отчету
- Как разместить отчет в определенном разделе

### Первая половина месяца

#### Анализ зарплаты по сотрудникам (за первую половину месяца)

Начисления, удержания и выплаты по сотрудникам за первую половину месяца.

Расчетная ведомость Т-51 (за первую половину месяца)

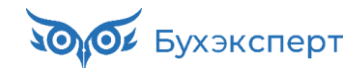

## ОСНОВНЫЕ АНАЛИТИЧЕСКИЕ ОТЧЕТЫ 1С:ЗУП 3.1

### КАДРОВЫЕ ОТЧЕТЫ

- 🗸 Отчеты по штатному расписанию
  - Анализ штатного расписания
  - Начисления позиций штатного расписания
  - Изменение штатного расписания
- 🗸 Отчеты по кадровому составу
  - Штатные сотрудники
  - Численность и текучесть кадров
  - Кадровые изменения
  - Договорники
- 🗸 Отчеты по отсутствиям
  - Отсутствия сотрудников
  - Остатки отпусков
  - Фактические отпуска

### ОТЧЕТ ПО ЗАРПЛАТЕ, ВЫПЛАТАМ, НАЛОГАМ И ВЗНОСАМ

### 🗸 Отчеты по зарплате

- Табель учета рабочего времени (Т-13)
- Анализ зарплаты по сотрудникам (свод, расчетная ведомость, расчетный листок)
- Анализ ФОТ
- Сведения для отражения зарплаты в бухучете

### 🗸 Отчеты по выплатам

- Задолженность по зарплате
- Незарплатные доходы
- 🗸 Отчеты по налогам и взносам
  - Анализ взносов в фонды
  - Анализ НДФЛ

## УНИВЕРСАЛЬНЫЙ ОТЧЕТ

### Универсальный отчет позволяет вывести информацию из любого справочника, документа, регистра

| +  | → ☆ Ун                      | иверсальный отчет: Реги                                                                                                    | истр накоплени                                   | ия "Учет д             | цоходов              | з для исчисления НДФЛ'' - табл                   | ица "Обороты" за 2024 г.          |                                       | ā Q 🖉 : ×          |
|----|-----------------------------|----------------------------------------------------------------------------------------------------|--------------------------------------------------|------------------------|----------------------|--------------------------------------------------|-----------------------------------|---------------------------------------|--------------------|
| 01 | 1.01.2024                   | - 31.12.2024 💼                                                                                                    | Тип объекта:<br>Регистр накопле                  | ения                   | •                    | Имя объекта:<br>Учет доходов для исчисления НДФЛ | Имя таблицы:                      | •                                     |                    |
| Cd | оормировать                 | Настройки 🛱 🗸 🤇                                                                                                    | <b>₹</b> ↓≣ †≡ Pa                                | азворачивать           | до -                 | 🖶 🖻 🛨 🖂 -                                        | Введите слово для фильтра (назван | чие товара, покупателя и              | пр.) ? Еще -       |
|    | Параметры:                  | Период: 01.01.2024 - 31.12.<br>Тип объекта: Регистр накоп<br>Имя объекта: Учет доходов<br>Имя таблицы: Обороты<br>Выводить количество подч | 2024<br>ления<br>для исчислени<br>иненных записе | ія НДФЛ<br>эй: Нет     |                      |                                                  |                                   |                                       |                    |
|    | Головная<br>организац<br>ия | Физическое лицо                                                                                                    | ↓ Весяц ↓ В налогов ого периода                  | ≟ Код ∔≟<br>дохо<br>да | Код ↓≞<br>выч<br>ета | Категория дохода                                 | 17                                | Источник<br>дохода за<br>пределами РФ | Регистрац ∔≞<br>ия |
|    | Крон-Ц                      | Акопян Рубен Гезевич                                                                                                    | Январь 2024                                      | 2000                   |                      | Оплата труда (основная налоговая база)           |                                   | Нет                                   | ИФНС №1            |
|    | Крон-Ц                      | Акопян Рубен Гезевич                                                                                                    | Февраль 2024                                     | 2000                   |                      | Оплата труда (основная налоговая база)           |                                   | Нет                                   | ИФНС №1            |
|    | Крон-Ц                      | Акопян Рубен Гезевич                                                                                                    | Март 2024                                        | 2000                   |                      | Оплата труда (основная налоговая база)           |                                   | Нет                                   | ИФНС №1            |
|    | Крон-Ц                      | Акопян Рубен Гезевич                                                                                                    | Апрель 2024                                      | 2000                   |                      | Оплата труда (основная налоговая база)           |                                   | Нет                                   | ИФНС №1            |
|    | Крон-Ц                      | Акопян Рубен Гезевич                                                                                                    | Май 2024                                         | 2000                   |                      | Оплата труда (основная налоговая база)           |                                   | Нет                                   | ИФНС №1            |
| 1  | Knou II                     | Аколян Рубен Гезерии                                                                                                    | Miour 2024                                       | 2000                   |                      |                                                  |                                   | Hot                                   | MALIO Med          |

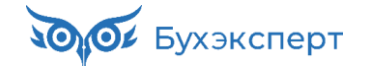

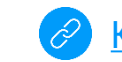

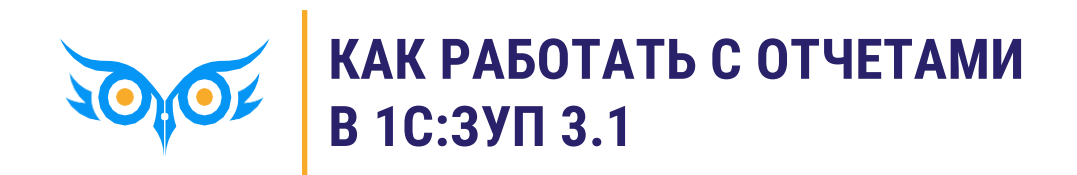

### Шапка отчета

| РАБОТА | C OT | <b>IETOM</b> |
|--------|------|--------------|
|--------|------|--------------|

- Указываем основные параметры в шапке отчета
- При необходимости открываем Настройки и указываем там дополнительные параметры
- 3. Формируем отчет

| Организация<br>Период         Крон-Ц<br>Январь 2024 - Май 2024           Подразделение         1 Caльдо на<br>начало месяца<br>о отработано<br>начислено         Bcero<br>начислено         Bcero<br>включено в<br>включено в<br>включено<br>включено<br>включен | Организация<br>Пориол                                                                                                    | Крон-Ш                         |                                                          | ам (в цел     | ом за пер     | иод)                                            |                               |              | Ĺ           |
|----------------------------------------------------------------------------------------------------|----------------------------------------------------------------------------------------------------|--------------------------------|----------------------------------------------------------|---------------|---------------|-------------------------------------------------|-------------------------------|--------------|-------------|
| Период         Январь 2024 - Май 2024           Подразделение         1 =         Сальдо на начало месяца о отработан 1 = Не отработано начислено удержано включено в конец месяца о отработано начислено удержано вслючено в конец месяца е саромости ведомости ведомости ве                                                                                                    | Пориол                                                                                                    |                                |                                                          |               |               |                                                 |                               |              |             |
| Подразделение       ↓ =       Стработан ↓ =       He       ↓ =       Bcero       Bcero <th>период</th> <th>Январь</th> <th><b>5 2024 - Mai</b></th> <th>ă 2024</th> <th></th> <th></th> <th></th> <th></th> <th></th>                                                                                                    | период                                                                                                    | Январь                         | <b>5 2024 - Mai</b>                                      | ă 2024        |               |                                                 |                               |              |             |
| сострудник         начало месяца         о         отработано         начислено         удержано         включено в<br>ведомости         конец месяца           Договорников Дмитрий<br>Договорников Дмитрий         Дней         Часов         30 000,00         3 900,00         26 100,00         26 100,00           Договорников Дмитрий         1         1562         797 500,00         103 675,00         693 825,00           Булатов Игорь Виленович         98         781         412 500,00         50 650,00         334 950,00           Управление бухгалтерского учета         365         2 909         27         215         1 178 642,49         153 223,00         1 025 419,49           Управление бухгалтерского учета         31.05.2024           Сотрудникан:         Подбов           Оплае Светлана Афанас<br>Орлова Светлана Аколеен         Организация:         Крон-Ц           Сотрудники:         Подбов           Одлжность:                               <                                                                                                    | Подразделение                                                                                                    | ↓≞ Сальдо на                   | Отработан 🖡                                              | He I          | Всего         | Всего                                           | Всего                         | Сальдо на    |             |
| Сотрудник       т       Дней       Часов       Ведомости         Договорников Дмитрий       30 000,00       3 900,00       26 100,00         Договорников Дмитрий       30 000,00       3 900,00       26 100,00         Договорников Дмитрие       196       1 562       797 500,00       103 675,00       693 825,00         Булатов Игорь Виленович       98       781       412 500,00       53 625,00       358 875,00         Управление бухгатере учета       365       2 909       27       215       1 178 642,49       153 223,00       1 025 419,49         Управление бухгатере учета и отчетности       365       2 909       27       215       1 178 642,49       153 223,00       1 025 419,49         Оподовынкова Мария Па       Сметно-штатный отдел       -       31.05.2024       -       -       Coтрудникам       (в целом за период)''       :       I         Оподова Светлана Афана       Оргова Елена Николаен       Организация:       Крон-Ц       -        Волков Марат Савельевич         Филова Светлана Афана       Орлакность:       Подбор       Га        Должность:       Подбор                                                                                                    |                                                                                                    | начало месяца                  | 0                                                        | отработано    | начислено     | удержано                                        | включено в                    | конец месяца |             |
| Договорников Дмитрий       30 000,00       3 900,00       26 100,00         Дмитриевич       30 000,00       3 900,00       26 100,00         Руководство       196       1 562       797 500,00       35 825,00         Булатов Игорь Виленович       98       781       412 500,00       50 660,00       334 950,00         Управление бухгалтерского учета       365       2 909       27       215       1 178 642,49       153 223,00       1 025 419,49         Управление бухгалтерского учета       365       2 909       27       215       1 178 642,49       153 223,00       1 025 419,49         Управление бухгалтерского учета       31.05.2024              Оплова Светпана Афанас<br>Орлова Елена Николаевн<br>Юридический отдел       Организация:            Волков Марат Савельевич                                                                                                    | Сотрудник                                                                                                    | 1=                             | днеи часов                                               | днеи часов    | 30,000,00     | 3 900 00                                        | 26 100 00                     |              |             |
| Дмитриевич       196       1 562       797 500,00       103 675,00       693 825,00         Руководство       59 781       412 500,00       53 625,00       358 875,00         Минчев Аристотель Борисович       98       781       385 000,00       50 050,00       334 950,00         Управление бухгалтерского учета       365       2 909       27       215       1 178 642,49       153 223,00       1 025 419,49         Управление бухгалтерского учета       365       2 909       27       215       1 178 642,49       153 223,00       1 025 419,49         Управление бухгалтерского учета       365       2 909       27       215       1 078 642,49       1 53 223,00       1 025 419,49         Солодовникова Мария Па<br>Солодовникова Мария Па<br>Сметно-штатный отдел<br>Мейерсон Софья Карлово<br>Отдел расчетов по опл<br>труда       01.01.2024       – 31.05.2024       …       □ Сотрудники:       □ 0добо         Оргова Елена Николаевн<br>Юридический отдел       Подразделение на конец периода:       …       □ Сотрудники:       □ 0добо         Должность:       □ Одобор       □       □ 0добор       □       □ 0добор       □                                                                                                    | Договорников Дмитрий                                                                                                    |                                |                                                          |               | 30 000,00     | 3 900,00                                        | 26 100,00                     |              |             |
| Пуравление бухгалтерского учета 365 2 909 27 215 178 642,49 153 223,00 1025 419,49 1025 419,49 1025 410,49 1025 410,49 1025 410,49 1025 410,49 1025 410,49 1025                                                                                                    | Дмитриевич<br>Рикоролство                                                                                                    |                                | 196 1.56                                                 | 2             | 797 500 00    | 103 675 00                                      | 693 825 00                    |              |             |
| Минчев Аристотель Борисович         98         781         385 000,00         50 050,00         334 950,00           Управление бухгалтерского учета         365         2 909         27         215         1 178 642,49         153 223,00         1 025 419,49           Управление бухгалтерского учета         365         2 909         27         215         1 178 642,49         153 223,00         1 025 419,49           Управление бухгалтерского учета         365         2 909         27         215         1 178 642,49         153 223,00         1 025 419,49           Солодовникова Мария Пс         Солодовникова Мария Пс         01.01.2024         –         31.05.2024          Corpydники:         Подбо           Отдел расчетов по опл         7руда         -         31.05.2024           Сотрудники:         Подбо           Милова Светлана Афанас         Организация:         Крон-Ц           Сотрудники:            Подразделение на конец периода:                                                                                                    | Булатов Игорь Виленович                                                                                                    |                                | 98 78                                                    | 1             | 412 500,00    | 53 625.00                                       | 358 875.00                    |              |             |
| Управление бухгалтерского учета       365       2 909       27       215       1 178 642,49       153 223,00       1 025 419,49         Управление бухгалтерского учета       Управление бухгалтерского учета       Настройки отчетности       Подовинкова Мария Пс         Слодовникова Мария Пс       Оп.01.2024       –       31.05.2024       –       Сотрудникам (в целом за период)"       :         Отдел расчетов по опл       турда       Организация:       Крон-Ц       –       Сотрудники:       Подбор         Орлова Елена Николаевн       Подразделение на конец периода:       -        Содбор       Савельевич                                                                                                    | Минчев Аристотель Борис                                                                                                    | ович                           | 98 78                                                    | 1             | 385 000,00    | 50 050,00                                       | 334 950,00                    |              |             |
|                                                                                                    | учета и отчетности<br>Соподовникова Мария Па<br>Сметно-штатный отдел<br>Мейерсон Софья Карловн<br>Отдел расчетов по опл<br>труда<br>Милова Светлана Афанас<br>Орлова Елена Николаевн<br>Юридический отдел | Настроики отчета<br>01.01.2024 | а "Анализ за<br>] – (31.05.2024<br>(<br>конец периода: ( | арплаты по сс | отрудникам (в | целом за пер<br>Сотрудники:<br>Волков Марат Сан | ЭИОД) <sup></sup><br>зельевич |              | <u>одбо</u> |

## КАКИЕ ПАРАМЕТРЫ ОТЧЕТА ВЫВОДЯТСЯ В ШАПКЕ

| Отборы 📑 Поля и сортировки 🖌 Оформ        | ление 📴 Структура         |                         |                                         |
|-------------------------------------------|---------------------------|-------------------------|-----------------------------------------|
| 🕽 Добавить отбор 🛛 🔕 📥 🛃                  | Показывать 🗸              |                         | Еще 👻                                   |
| Іоле                                      | Условие                   | Значение                | \star Заголовок 🛔                       |
| 🦻 🏦 Параметры                             |                           |                         |                                         |
| Период                                    |                           | 01.05.2021 - 31.05.2021 | ★ Период                                |
| Разбивать по подразделениям               |                           | Нет                     | Х Разбивать по подразд                  |
| Первый номер                              |                           | 0                       | 🗙 Первый номер                          |
| Ответственный                             |                           |                         | Х Ответственный                         |
| 🛛 🔟 Отборы                                |                           |                         |                                         |
| 🗹 Организация                             | Равно                     | Крон-Ц                  | 🗲 Организация                           |
| Подразделение на конец периода            | В группе                  |                         | В шапке отчета                          |
| Должность                                 | В списке                  |                         | 😓 Только флажок в шапке отчета          |
| Физическое лицо                           | В списке                  |                         | <ul> <li>В настройках отчета</li> </ul> |
| 🗹 Группа                                  | Не в списке               | Начальное сальдо по б   | Полько флажок в настройках отче         |
| В отчете имеются вложенные отборы, которы | е можно настроить на стра | анице Структура.        | × Не показывать                         |

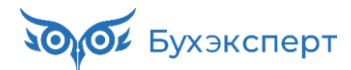

## РАБОТА СО СФОРМИРОВАННЫМ ОТЧЕТОМ

| ←   -  | 🕨 ☆ Анализ зарплаты п                                                                                              | о сотрудникам (            | (в цело                | м за пер                 | иод)            |              |                       |                         |                          |                      | @ Q ℓ : >             |
|--------|----------------------------------------------------------------------------------------------------|----------------------------|------------------------|--------------------------|-----------------|--------------|-----------------------|-------------------------|--------------------------|----------------------|-----------------------|
| 01.    | 01.2024 🛍 - 31.05.2024                                                                                             | <b></b>                    |                        |                          | 🗹 Вывод         | ить отчет по | о сотрудникам (       | Разворачивать по начис  | лениям и удержания       | M                    | 7                     |
| 🗹 Орга | анизация: Крон-Ц                                                                                                   |                            |                        | •                        |                 |              |                       |                         |                          |                      |                       |
| Сформ  | иировать Настройки 🛱 🗸                                                                                             | <u> </u>                   | <b>†</b> ≔ Pa          | азворачиват              | гь до 👻         | ê à          | . ≥.                  | Σ Введите слово д       | ля фильтра (названи      | е товара, покупателя | ипр.) ? Еще -         |
|        |                                                                                                    |                            |                        |                          |                 |              |                       |                         |                          |                      |                       |
|        |                                                                                                    |                            |                        |                          |                 |              |                       |                         |                          |                      |                       |
|        | Анализ зарпла                                                                                                    | аты по со                  | труд                   | цника                    | м (в            | цело         | м за пе               | риод)                   |                          |                      |                       |
|        | · ·                                                                                                    |                            |                        |                          |                 |              |                       | • • • •                 |                          |                      |                       |
|        | Организация                                                                                                    | Крон-Ц                     |                        |                          |                 |              |                       |                         |                          |                      |                       |
| _      | Период                                                                                                    | Январь                     | 2024                   | - Май                    | 2024            |              |                       |                         |                          |                      |                       |
| _      | Подразделение                                                                                                    | Сальдо на<br>начало месяца | Отрабо                 | отано ∔≞                 | . Не<br>отработ | ↓≞<br>гано   | . Договор<br>(работы, | Оклад                   | Ночные часы<br>(праздн.) | Праздн. и<br>выходн. | Сдельный<br>заработок |
|        | Сотрудник 4                                                                                                    |                            | Дней                   | Часов                    | Дней            | Часов        | услуги)               |                         |                          |                      |                       |
| Ę      | Управление бухгалтерского                                                                                          |                            | 98                     | 781                      |                 |              |                       | 357 500,00              |                          |                      |                       |
|        | Солодовникова Мария Пахомовна                                                                                      |                            | 98                     | 781                      |                 |              |                       | 357 500,00              |                          |                      |                       |
| Ē      | Сметно-штатный отдел                                                                                               |                            | 82                     | 653                      | 16              | 128          |                       | 256 404,76              |                          |                      |                       |
|        | Мейерсон Софья Карловна                                                                                            |                            | 82                     | 653                      | 16              | 128          |                       | 256 404,76              |                          |                      |                       |
|        | Отдел расчетов по оплате<br>труда                                                                                  |                            | 185                    | 1 475                    | 11              | 87           |                       | 516 725,00              |                          |                      |                       |
|        |                                                                                                    |                            | 98                     | 781                      |                 |              |                       | 247 500,00              |                          |                      |                       |
|        | Милова Светлана Афанасьевна                                                                                        |                            |                        |                          |                 | 07           |                       | 000 005 00              |                          |                      |                       |
|        | Милова Светлана Афанасьевна<br>Орлова Елена Николаевна                                                             |                            | 87                     | 694                      | 11              | 87           |                       | 269 225,00              |                          |                      |                       |
|        | Милова Светлана Афанасьевна<br>Орлова Елена Николаевна<br>Юридический отдел                                        |                            | 87<br>112              | 694<br>893               | 11              | 87           |                       | 407 550,00              |                          |                      |                       |
|        | Милова Светлана Афанасьевна<br>Орлова Елена Николаевна<br>Юридический отдел<br>Дистанционный Дмитрий<br>Дмитриевич |                            | 87<br><b>112</b><br>14 | 694<br><b>893</b><br>112 | 11              | 87           |                       | 407 550,00<br>50 050,00 |                          |                      |                       |

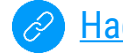

## РАБОТА СО СФОРМИРОВАННЫМ ОТЧЕТОМ

### КАК ВКЛЮЧИТЬ ВОЗМОЖНОСТЬ РЕДАКТИРОВАНИЯ

| + +    | 🚽 ☆ Анализ зарплаты г             | ю сотрудникам ( | в цело   | и за пер    | иод)     |              |             |                       |              |           |                              | ē [.∂ : ×          |
|--------|-----------------------------------|-----------------|----------|-------------|----------|--------------|-------------|-----------------------|--------------|-----------|------------------------------|--------------------|
| 01.0   | 11.2024 🗎 – 31.05.2024            | <b> </b>        |          |             | 🗹 Вывод  | ить отчет по | сотрудникам | Разворачивать по нач  | исления      | м и у     | держаниям                    | 7                  |
| 🗹 Орга | низация: Крон-Ц                   |                 |          | •           |          |              |             |                       |              |           |                              |                    |
| Chan   |                                   |                 | tii D-   |             |          |              |             | 5                     |              |           | 4                            |                    |
| Сформ  | Настроики                         | • <u> </u>      | Pa       | азворачиват | ьдо т    |              | ▲ ▲ ▼       | Введите слово         | для фи       | льтра     | (название товара, покупателя | и пр.) ? [Сще т]   |
|        |                                   |                 |          |             |          |              |             |                       |              |           | Сформировать                 | 15                 |
|        |                                   |                 |          |             |          |              |             |                       |              |           | Формировать сразу            |                    |
|        | Анализ зарпла                     | аты по со       | труд     | ника        | м (в     | цело         | м за пеј    | риод)                 |              | 0         | Настройки                    |                    |
|        | •                                 |                 |          |             | •        | - C          |             |                       |              | T         | Изменить состав быстрых на   | строек             |
|        | Организация                       | Крон-Ц          |          |             |          |              |             |                       |              |           | Стандартина настройии        |                    |
|        | Пориод                            | Gupani          | 2024     | Май         | 2024     |              |             |                       |              | ~         | Стандартные настройки        |                    |
|        | период                            | лнварь          | 2024     | - wan       | 2024     |              |             |                       |              |           | Варианты отчета              | •                  |
|        | Подразделение                     | Сальдо на       | Отрабо   | отано ↓≟    | He       | Į≞           | Договор     | Оклад                 | Ноч          |           | Персональные настройки       | +                  |
|        |                                   | начало месяца   |          |             | отрабо   | тано         | (работы,    |                       | <b>(</b> пра | ۹         | Найти                        | Ctrl+F             |
|        | Сотрудник                         |                 | Лней     | Часов       | Лней     | Часов        | yestytu)    |                       |              | ļ         | Развернуть все группы        | Ctrl+Shift+Num +   |
|        |                                   | -               | <b>H</b> |             | <b>H</b> |              |             |                       |              | †≔        |                              | Ctrl+Shift+Num     |
|        |                                   |                 |          |             |          |              |             |                       |              |           | Свернуть все группы          | GUITONII(TIVUIII - |
|        | Управление бухгалтерского         |                 | 98       | 781         |          |              |             | 357 500,0             | 00           |           | Разворачивать до             | •                  |
|        | Солодовникова Мария Пахомовна     |                 | 98       | 781         |          |              |             | Зафиксировать таблицу |              |           | Таблица                      | •                  |
|        | Сметно-штатный отдел              |                 | 82       | 653         | 16       | 5 128        |             |                       |              |           |                              |                    |
|        | Мейерсон Софья Карловна           |                 | 82       | 653         | 16       | 5 128        | Īta (       | Отображать группы     |              | 0         | Печать                       | Ctrl+P             |
|        | Отдел расчетов по оплате<br>труда |                 | 185      | 1 475       | 11       | 87           |             | Редактирование 💦      |              | ⊕         | Параметры страницы           |                    |
|        | Милова Светлана Афанасьевна       |                 | 98       | 781         |          |              |             | 247 500,0             | 0            | · .       | 0 I ×                        | 0.1.0              |
|        | Орлова Елена Николаевна           |                 | 87       | 694         | 11       | 87           |             | 269 225,0             | 00           | _ ±       | Сохранить в файл             | Ctrl+S             |
|        | Юридический отдел                 |                 | 112      | 893         |          |              |             | 407 550,0             | 00           | $\bowtie$ | Отправить                    | •                  |
|        | Дистанционный Дмитрий             |                 | 14       | 112         |          |              |             | 50 050,0              | 00           |           |                              | ,                  |
|        | Дмитриевич                        |                 | 00       | 704         |          |              |             | 257 500 0             | 0            |           | Сохранить снимок отчета      |                    |
|        | ЭПКИВ АНЛЛЕИ ЭЛУЯЛЛОВИЦ           |                 | 48       | /81         |          |              |             | 15/5000               |              | _         |                              |                    |
|        |                                   |                 |          |             |          |              |             |                       |              |           | Снимки отчетов               | Ctrl+S             |

## РАБОТА СО СФОРМИРОВАННЫМ ОТЧЕТОМ

### ГДЕ ИСКАТЬ ВСЕ ВОЗМОЖНОСТИ РАБОТЫ С ТАБЛИЧНЫМ ДОКУМЕНТОМ

| ← →    | 🖌 ☆ Анализ зарплаты п           | о сотрудника | и (в цело           | м за пер   | риод)                      |            |                     | _        |              |                       | ] @ Q ? :         | ×    |
|--------|---------------------------------|--------------|---------------------|------------|----------------------------|------------|---------------------|----------|--------------|-----------------------|-------------------|------|
|        |                                 |              |                     |            |                            |            | по сотрудникам 📝 Ра | 22002010 | <u>Ф</u> ай. | л                     |                   | ►    |
| 01.0   | )1.2024 🔲 – 31.05.2024          |              |                     |            | <ul> <li>Dbib0,</li> </ul> | дить отчет | по согрудникам 💽 та | зворачи  | <u>П</u> рав | зка                   |                   | ►    |
| 🗹 Орга | анизация: Крон-Ц                |              | 🔠 Зафикс            | ировать та | блицу                      |            | Вид                 | •        | Табл         | ица                   |                   | •    |
| Сформ  | Ировать Настройки 🛱 -           | । বি কা      | Отобра              | жать сетку |                            |            | Форматирование      | •        | Окно         | D                     |                   | •    |
|        |                                 |              |                     | var⊾ 29000 | ORKIA                      |            | Foveru              |          | 0 14-0       | E                     |                   |      |
|        |                                 |              |                     | Marb Saron | OBKM                       |            | группы              | ſ,       | €ų vismi     | енить масштао         |                   |      |
|        |                                 |              | [ <u>t</u> ] Отобра | жать групп | ы                          |            | Имена               | - •      | Инф          | ормация для техниче   | ского специалиста |      |
|        | Анапиз зарппа                   |              | 😰 Редакт            | ирование   |                            |            | Настройки печати    | →        | Отки         | ыть в Конфигураторе   |                   |      |
|        |                                 |              | 🕮 Отобра            | жать приме | ечания                     |            | Рисунки             | •        | 0110         | Sine e Konçin yparopo |                   |      |
|        | 0                               | Knou         |                     |            |                            |            |                     |          |              |                       |                   |      |
|        | Организация                     | крон         | Черно-              | белый прос | смотр                      |            | Выравнивание        | · '      |              |                       |                   |      |
|        | Период                          | Янва         | Режим               | просмотра  | страниц                    |            | Размер              |          |              |                       |                   |      |
| F      |                                 | C            | Масшт               | аб         |                            | •          | Распределить        |          |              |                       |                   | _    |
|        | подразделение 1                 | Сальдо на    | 12 0                |            | отработ                    |            | Порядок             | I        |              | почные часы           | праздн. и         |      |
|        |                                 |              | ia O                |            | orpaoor                    |            | -                   |          |              | (праздп.)             | выходн.           |      |
|        | Сотрудник 1=                    |              | Лней                | Часов      | Лней                       | Часо       | Примечания          | · '      |              |                       |                   |      |
|        | оотрудник <b>т</b> _            |              | A.101               | lacob      | H.I.O.I                    | laco       | Встроенные таблицы  | <b>→</b> |              |                       |                   |      |
|        |                                 |              |                     |            |                            |            | Ячейки              | •        |              |                       |                   | -11  |
|        | Логоворников Дмитрий            |              |                     |            |                            | _          | 30 000 00           |          |              |                       |                   | - 11 |
|        | Дмитриевич                      |              |                     |            |                            |            |                     |          |              |                       |                   |      |
| Ę      | Руководство                     |              | 196                 | 1 562      |                            |            |                     |          | 797 500,00   |                       |                   |      |
|        | Булатов Игорь Виленович         |              | 98                  | 781        |                            |            |                     |          | 412 500,00   |                       |                   |      |
|        | Минчев Аристотель Борисович     |              | 98                  | 781        |                            |            |                     |          | 385 000,00   |                       |                   |      |
| Ę      | Управление бухгалтерского учета |              | 365                 | 2 909      | 27                         | 215        |                     | 1        | 130 629,76   |                       |                   |      |
|        | Управление бухгалтерского       |              | 98                  | 781        |                            |            |                     |          | 357 500.00   |                       |                   | - 11 |
| 티티부    | учета и отчетности              |              | 50                  |            |                            |            |                     |          |              |                       |                   |      |
|        | Солодовникова Мария Пахомовна   |              | 98                  | 781        |                            |            |                     |          | 357 500.00   |                       |                   | _    |
|        | Сметио штатицій отлел           |              | 82                  | 653        | 16                         | 128        |                     |          | 256 /0/ 76   |                       |                   | •    |
|        |                                 |              |                     |            |                            |            |                     |          |              |                       |                   | ×    |

## РАСШИФРОВКА ЗНАЧЕНИЯ В ЯЧЕЙКЕ

| ← →   | 🗠 ☆ Анализ з                                                                                                    | арплаты п                                                                                                    | ю сотрудникам (                                                                                                    | в целом з                                            | за период)        |                 |                     |                                                                                                    |                          | Ħ                    | ₫ Q ℓ : ×               |
|-------|----------------------------------------------------------------------------------------------------|----------------------------------------------------------------------------------------------------|----------------------------------------------------------------------------------------------------|------------------------------------------------------|-------------------|-----------------|---------------------|----------------------------------------------------------------------------------------------------|--------------------------|----------------------|-------------------------|
| 01.0  | 11.2024 🗎 – З <sup>.</sup><br>інизация: Крон-Ц                                                                                                    | 1.05.2024                                                                                                    |                                                                                                    |                                                      | ✓ B⊨              | іводить отчет п | о сотрудникам 🗹 F   | Разворачивать по начис                                                                                                    | слениям и удержания      | м                    | 7                       |
| Сформ | ировать Настр                                                                                                    | оойки 💼                                                                                                    | - <u>୧</u> ଝି 🌆                                                                                                    | †≔ Разво                                             | орачивать до 👻    | <b>a</b>        | ± 🖂 -               | <b>Б</b> Введите слово д                                                                                                    | цля фильтра (названи     | е товара, покупателя | і и пр.) <b>? Еще -</b> |
|       | Анализ з                                                                                                    | зарпла<br>ия                                                                                                    | аты по со<br>Крон-Ш                                                                                                    | трудн                                                | іикам (           | в целс          | м за пери           | 10Д)                                                                                                    |                          |                      |                         |
| _     | Период                                                                                                    |                                                                                                    | Январь                                                                                                    | 2024 -                                               | Май 202           | 4               |                     |                                                                                                    |                          |                      | I                       |
|       | Подразделение                                                                                                    | ţ≞                                                                                                    | Сальдо на<br>начало месяца                                                                                                    | Отработа                                             | ано ∔≟ Не<br>отра | ↓<br>ботано     | Договор<br>(работы, | Оклад                                                                                                    | Ночные часы<br>(праздн.) | Праздн. и<br>выходн. | Сдельный<br>заработок   |
|       | Сотрудник                                                                                                    | t≞                                                                                                    |                                                                                                    | Дней Ч                                               | асов Дней         | Часов           | yonynny             | _                                                                                                    |                          |                      |                         |
|       | Яция Андрей Эдуар<br>Отдел по работе с<br>Отдел по работе с<br>Волина Ирина Валер<br>Гордина Елена Влад<br>Громова Надежда Пи<br>Работкина Жанна Дм<br>Сектор развития п<br>Габровская Светланс<br>Управление маркети<br>обслуживания клине<br>Управление маркети<br>обслуживания клине | Выбор п         Доступные <ul> <li>Bwy</li> <li>Bwy</li> <li>Bwy</li> <li>Bwy</li> <li>Bwy</li> <li>Control</li> <li>Anni</li> <li>Anni</li> <li>Anni</li> <li>Magnetic</li> </ul> | ОЛЯ<br>поля<br>цанятости<br>цанятости на конец пе<br>цанятости основного об<br>а аначала<br>а окончания<br>а увольнения<br>сумент основание<br>тжность на конец перис<br>тжность основного сотр<br>тжность основного сотр<br>ичение<br>а<br>ные данные<br>сяц начисления | риода<br>сотрудника на<br>да<br>уда<br>уудника на ко | а конец периода   | Выбрать         | : С Х               | 375 7600.00<br>1 186 625.00<br>925 375,00<br>210 375,00<br>367 500,00<br>261 250,00<br>261 250,00<br>355 623,81<br>303 023,81 |                          |                      |                         |

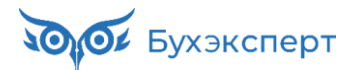

## РАБОТА С ВАРИАНТАМИ ОТЧЕТОВ

2

| -    | 🔸 ☆ Анализ зарплать                                                                                    | ы по сотрудникам (в целом за период)                                                                                                    |                                                                                | . # Q ? : ×                                                                                                |                                                                                                    |                                                |                                                |
|------|----------------------------------------------------------------------------------------------------|----------------------------------------------------------------------------------------------------|--------------------------------------------------------------------------------|----------------------------------------------------------------------------------------------------|----------------------------------------------------------------------------------------------------|------------------------------------------------|------------------------------------------------|
| 01   | .01.2024 🗎 – 31.05.2024                                                                                | Выводить отчет по сотрудникам 🗹 Развора                                                                                                    | ачивать по начислениям и удержаниям                                            | 7                                                                                                    |                                                                                                    |                                                |                                                |
| Opr  | ганизация: Крон-Ц                                                                                      | •                                                                                                    |                                                                                |                                                                                                    |                                                                                                    |                                                |                                                |
| Сфор | мировать Настройки                                                                                     | Q द ↓ III ↑III Разворачивать до - ⊕ Q ± ≥ - Σ [<br>Сохранить как                                                                                                    | Введите слово для фильтра (название товара, покуг                              | ателя и пр.) ? Еще ▼                                                                                       |                                                                                                    |                                                |                                                |
|      | Анализ зарг<br>Организация<br>Период<br>Подразделение                                                  | <ul> <li>Анализ зарплаты в разрезе категорий начислений и должностей</li> <li>Анализ зарплаты по сотрудникам (в целом за период)</li> <li>Анализ зарплаты по сотрудникам (помесячно)</li> <li>Анализ показателя</li> <li>Краткий свод начислений и удержаний</li> <li>Начислено в разрезе видов начислений и месяцев</li> </ul> | д Ночные часы Праздн. и                                                        | 1 Сдельный                                                                                                 |                                                                                                    |                                                |                                                |
|      | Сотрудник                                                                                              | полный свод начислений, удержаний и выплат<br>Полный свод начислений, удержаний и выплат (зарплатное и бухгалтерское сальдо)<br>Расчетная ведомость (T-51)                                                                                                    | (праздя.) выходя.<br>← → ☆ Отчеты<br>Наименование, поле или автор отчета • × ♀ |                                                                                                    | Courseur a desta                                                                                                    |                                                | 2 : >                                          |
|      | Договорников Дмитрий<br>Дмитриевич                                                                     | Расчетный листок<br>Расчетный листок с разбивкой по рабочим местам                                                                                                    | <ul> <li>Открыть // изменить</li> <li>Все разделы</li> <li>Кадры</li> </ul>    | Наименование Описание                                                                                      | Сохранить в фаил                                                                                                    | Автор                                          | Назначение                                     |
|      | Руководство<br>Булатов Игорь Виленович<br>Минчев Аристотель Борисович<br>Управление бухгалтерского учи | Регламентированная форма справка по ДСВ<br>Среднедневная сумма начислений                                                                                                    | <ul> <li>Зарллата</li> <li>Анализ зарплаты</li> </ul>                          | <ul> <li>- Анализ депонированно</li> <li>Зарегистрированные с<br/>за указанный год. Фос</li> </ul>         | й зарплаты<br>уммы депонентов и сведения о выплате таких сумм<br>мирование отчета за период менее года не предусмотр                      | ено.                                           | Для компьютеров и пла                          |
|      | и отчетности<br>Управление бухгалтерского<br>учета и отчетности                                        | Сумма начислений на 1 сотрудника<br>Удержания из зарплаты                                                                                                    | Бухучет<br>Обращения сотрудников<br>Первая половина месяца                     | <ul> <li>         Анализ зарплаты по со<br/>Начисления, удержани<br/>период отчета. Сальос     </li> </ul> | трудникам (в целом за период)<br>ия и выплаты по сотрудникам, выведенные сводно за вк<br>выволится на начало и на конен заланного пелиола | сь                                             | Для компьютеров и пла                          |
|      | Солодовникова Мария Пахомо<br>Сметно-штатный отдел<br>Мейерсон Софья Карповна                          | Другие отчеты<br>82 653 16 128                                                                                                    | Удержания<br>Учет времени                                                      |                                                                                                    | разрезе категорий начислений и должностей                                                                                                 | Савинская З.Ю. (Систе                          | Для компьютеров и пла                          |
|      |                                                                                                    |                                                                                                    | <ul> <li>Выплаты</li> <li>Налоги и взносы</li> <li>Мотивация</li> </ul>        | ⊕ = Анализ показателя                                                                                      |                                                                                                    | Савинская З.Ю. (Систе                          | Для компьютеров и пла                          |
|      |                                                                                                    |                                                                                                    | <ul> <li>Обучение и развитие</li> <li>Охрана труда</li> </ul>                  | <ul> <li>Начислено в разре:</li> <li>Среднедневная сул</li> </ul>                                          | зе видов начислений и месяцев<br>има начислений                                                                                           | Савинская З.Ю. (Систе<br>Савинская З.Ю. (Систе | Для компьютеров и пла<br>Для компьютеров и пла |
|      |                                                                                                    |                                                                                                    | Администрирование<br>Не включенные в разделы                                   | <ul> <li>Сумма начислений</li> </ul>                                                                       | на 1 сотрудника                                                                                                    | Савинская З.Ю. (Систе                          | Для компьютеров и пла                          |
|      |                                                                                                    |                                                                                                    |                                                                                | <ul> <li>- Анализ зарплаты по со<br/>Начисления, удержани</li> </ul>                                       | трудникам (за первую половину месяца)<br>ия и выплаты по сотрудникам за первую половину меся.                                             | ца.                                            | Для компьютеров и пла                          |
|      |                                                                                                    |                                                                                                    | Включая подчиненные                                                            |                                                                                                    |                                                                                                    |                                                | X A V X                                        |

Бухэксперт

Загрузка настроек отчетов и работа с донастроенными отчетами в ЗУП 3.1

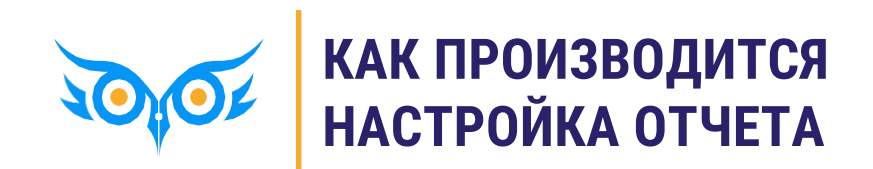

## КАК МОЖЕТ ПРОИЗВОДИТЬСЯ НАСТРОЙКА ОТЧЕТА

- «Обычная» настройка кнопка Настройка...
  - Простая можно только задать значения параметров, значения отборов
  - Расширенная можно управлять настройками: менять поля, структуру отчета, добавлять отборы, сортировки
- «Продвинутая» настройка изменение любых настроек отчета
  - Вызывается из формы «обычной» настройки по команде Еще Настройки для технического специалиста
- Быстрая донастройка сформированного отчета
  - Нажатие на заголовок колонки таблицы сортировка, фильтры и другие действия по этой колонке
  - Контекстное меню заголовка таблицы вставка/перемещение/скрытие/переименование колонки, вставка группировки и другие действия
  - Контекстное меню ячейки таблицы фильтр по значению / условию, сортировка, оформление, расшифровка

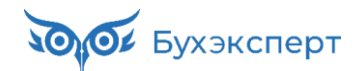

## ЭЛЕМЕНТЫ НАСТРОЙКИ

- 🗸 Структура отчета
- 🗸 Поля отчета
- 🗸 Параметры и отборы
- 🗸 Сортировка и оформление
- 🗸 Дополнительные настройки

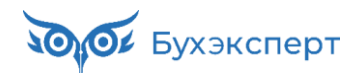

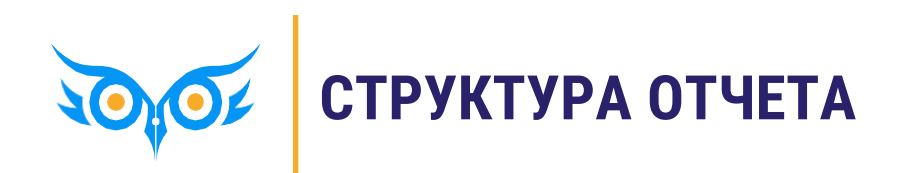

## СТРУКТУРА ОТЧЕТА: СПИСОК С ГРУППИРОВКАМИ

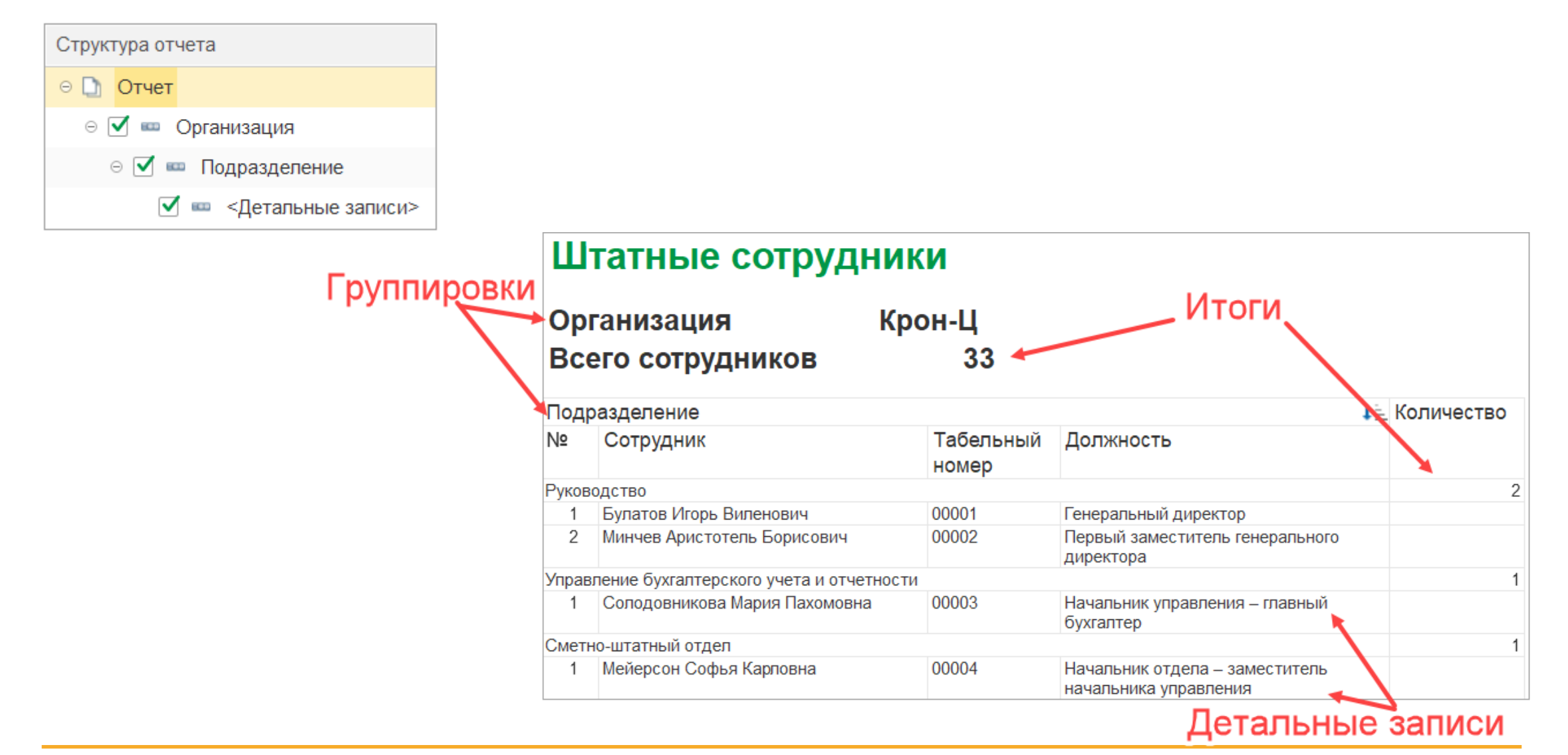

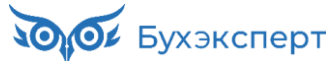

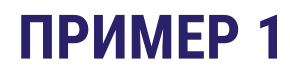

Вывести список сотрудников с группировкой только по должностям

| Организация<br>Всего сотрудников     | Крон-Ц<br>33                  |                                                  |                    |
|--------------------------------------|-------------------------------|--------------------------------------------------|--------------------|
| Должность                            |                               |                                                  |                    |
| N≌                                   | Сотрудник                     | Подразделение                                    | Табельный<br>номер |
| Генеральный директор                 |                               |                                                  |                    |
| 1                                    | Булатов Игорь Виленович       | Руководство                                      | 00001              |
| Первый заместитель генерального дир  | ектора                        |                                                  |                    |
| 1                                    | Минчев Аристотель Борисович   | Руководство                                      | 00002              |
| Начальник управления – главный бухга | лтер                          |                                                  |                    |
| 1                                    | Солодовникова Мария Пахомовна | Управление бухгалтерского учета и отчетности     | 00003              |
| Начальник управления                 |                               |                                                  |                    |
| 1                                    | Бальцер Герман Эдуардович     | Управление маркетинга и обслуживания клиентов    | 00010              |
| 2                                    | Волков Марат Савельевич       | Управление установки и эксплуатации оборудования | 00015              |
| 3                                    | Базин Антон Владимирович      | Хозяйственно-эксплуатационное управление         | 00013              |
| 4                                    | Козьмин Глеб Матвеевич        | Управление обеспечения безопасности              | 00021              |

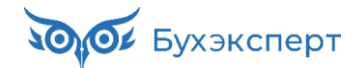

Вывести список сотрудников с группировкой сначала по подразделениям, а затем по должностям

| Организация<br>Всего сотрудников       | Крон-Ц<br>33                  |                    |                  |                       |                  |                      |
|----------------------------------------|-------------------------------|--------------------|------------------|-----------------------|------------------|----------------------|
| Подразделение                          |                               |                    |                  |                       |                  |                      |
| Должность                              |                               |                    |                  |                       |                  |                      |
| N≌                                     | Сотрудник                     | Табельный<br>номер | График<br>работы | Разряд<br>(категория) | Оклад<br>(тариф) | Количество<br>ставок |
| Руководство                            |                               |                    |                  |                       |                  |                      |
| Генеральный директор                   |                               |                    |                  |                       |                  |                      |
| 1                                      | Булатов Игорь Виленович       | 00001              | Пятидневка       |                       | 82 500           | 1                    |
| Первый заместитель генерального дир    | ектора                        |                    |                  |                       |                  |                      |
| 1                                      | Минчев Аристотель Борисович   | 00002              | Пятидневка       |                       | 77 000           | 1                    |
| Управление бухгалтерского учета и отче | тности                        |                    |                  |                       |                  |                      |
| Начальник управления – главный бухга   | алтер                         |                    |                  |                       |                  |                      |
| 1                                      | Солодовникова Мария Пахомовна | 00003              | Пятидневка       |                       | 71 500           | 1                    |
| Сметно-штатный отдел                   |                               |                    |                  |                       |                  |                      |
| Начальник отдела – заместитель нача    | льника управления             |                    |                  |                       |                  |                      |
| 1                                      | Мейерсон Софья Карловна       | 00004              | Пятидневка       |                       | 60 500           | 1                    |

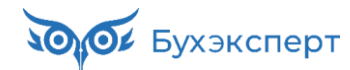

Вывести список сотрудников с группировкой одновременно по должности и разряду

| Организация<br>Всего сотрудников |    | Крон-Ц<br>5                 |                                             |                    |
|----------------------------------|----|-----------------------------|---------------------------------------------|--------------------|
| Должность                        | ŧ≞ | Разряд (категория)          |                                             |                    |
| Nº                               |    | Сотрудник                   | Подразделение                               | Табельный<br>номер |
| Начальник отдела                 |    |                             |                                             |                    |
|                                  | 1  | Никаноров Егор Кириллович   | Отдел установки и эксплуатации оборудования | 00016              |
| Главный инженер                  |    |                             |                                             |                    |
|                                  | 1  | Мартынюк Олег Егорович      | Отдел установки и эксплуатации оборудования | 00017              |
| Ведущий инженер                  |    |                             |                                             |                    |
|                                  | 1  | Сорока Петр Максимович      | Отдел установки и эксплуатации оборудования | 00018              |
| Инженер                          |    | 1 категория                 |                                             |                    |
|                                  | 1  | Акопян Рубен Гезевич        | Отдел установки и эксплуатации оборудования | 00036              |
|                                  | 2  | Ваньков Александр Матвеевич | Отдел установки и эксплуатации оборудования | 00019              |

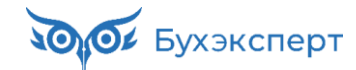

Вывести список сотрудников организации без группировок

| Ор | ганизация К                      | Крон-Ц                                       |                    |                                                         |  |  |  |  |  |
|----|----------------------------------|----------------------------------------------|--------------------|---------------------------------------------------------|--|--|--|--|--|
| Bc | его сотрудников                  | 33                                           |                    |                                                         |  |  |  |  |  |
| Nº | Сотрудник                        | Подразделение                                | Табельный<br>номер | Должность                                               |  |  |  |  |  |
| 1  | Булатов Игорь Виленович          | Руководство                                  | 00001              | Генеральный директор                                    |  |  |  |  |  |
| 2  | Минчев Аристотель Борисович      | Руководство                                  | 00002              | Первый заместитель генерального<br>директора            |  |  |  |  |  |
| 3  | Солодовникова Мария Пахомовна    | Управление бухгалтерского учета и отчетности | 00003              | Начальник управления – главный<br>бухгалтер             |  |  |  |  |  |
| 4  | Мейерсон Софья Карповна          | Сметно-штатный отдел                         | 00004              | Начальник отдела – заместитель<br>начальника управления |  |  |  |  |  |
| 5  | Орлова Елена Николаевна          | Отдел расчетов по оплате труда               | 00005              | Начальник отдела                                        |  |  |  |  |  |
| 6  | Милова Светлана Афанасьевна      | Отдел расчетов по оплате труда               | 00006              | Главный экономист                                       |  |  |  |  |  |
| 7  | Дистанционный Дмитрий Дмитриевич | Юридический отдел                            | 00037              | Начальник отдела                                        |  |  |  |  |  |
| 8  | Яцкив Андрей Эдуардович          | Юридический отдел                            | 00007              | Начальник отдела                                        |  |  |  |  |  |
| 9  | Громова Надежда Петровна         | Отдел по работе с персоналом                 | 80000              | Начальник отдела                                        |  |  |  |  |  |
| 10 | Гордина Елена Владимировна       | Отдел по работе с персоналом                 | 00033              | Начальник сектора                                       |  |  |  |  |  |

## СТРУКТУРА ОТЧЕТА: ТАБЛИЦА

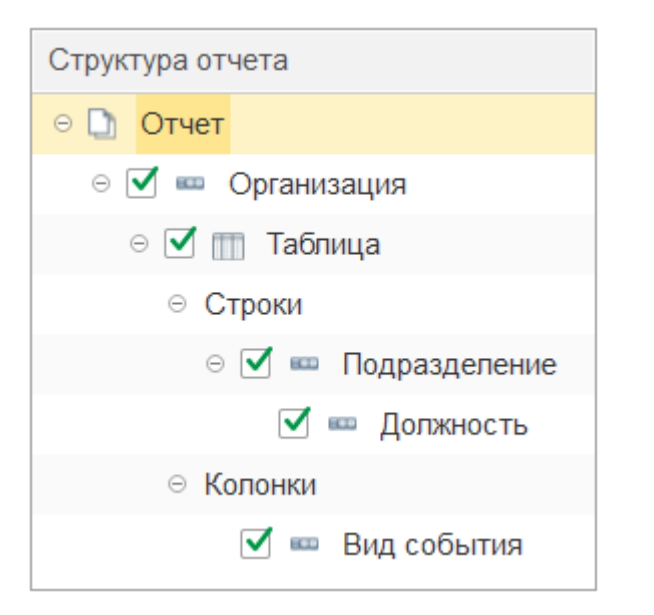

|            | Свод кадровы<br>Крон-Ц                         | х изменен     | 1Й         | Группировки колонок |            |            |            |  |  |  |
|------------|------------------------------------------------|---------------|------------|---------------------|------------|------------|------------|--|--|--|
| -          | Подразделение                                  | ↓≟ Прием      | 1 <u>=</u> | Перемещение         | 1 <u>=</u> | Увольнение | 1 <u>=</u> |  |  |  |
| руппировки | Должность                                      | ↓≟ Количество | Ставки     | Количество          | Ставки     | Количество | Ставки     |  |  |  |
| строк 🥆    | Юридический отдел                              |               | 1 1        |                     |            |            |            |  |  |  |
|            | Начальник отдела                               |               | 1 1        |                     |            |            |            |  |  |  |
|            | Отдел установки и эксплуатации<br>оборудования |               |            | 1                   | 1          | 1          | 1          |  |  |  |
|            | Инженер                                        |               |            | 1                   | 1          | 1          | 1          |  |  |  |
|            | Хозяйственный отдел                            |               |            | 1                   | 1          |            |            |  |  |  |
|            | Начальник отдела                               |               |            | 1                   | 1          |            |            |  |  |  |
|            |                                                |               |            |                     |            |            |            |  |  |  |

Бухэксперт

Сгруппировать данные в отчете Свод кадровых изменений только в разрезе должностей

## Свод кадровых изменений

### Крон-Ц

| Должность        | 🚊 Прием    | Прием 📭 |            | Перемещение 🕴 |            | 1 <u>=</u> |
|------------------|------------|---------|------------|---------------|------------|------------|
|                  | Количество | Ставки  | Количество | Ставки        | Количество | Ставки     |
| Начальник отдела |            | 1       | 1          | 1             |            |            |
| Инженер          |            |         | 1          | 1             | 1          | 1          |

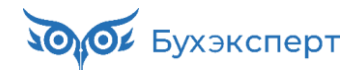

Сформировать отчет Анализ зарплаты по сотрудникам без группировки по подразделениям

## Анализ зарплаты по сотрудникам (в целом за период)

## Организация

Крон-Ц

### Период

Январь 2024 - Май 2024

| Сотрудник                    | Сальдо на<br>начало месяца | Отработано ↓≟ |       | Не ↓≞<br>отработано |       | Оклад      | Ночные часы<br>(праздн.) | Праздн. и<br>выходн. |  |
|------------------------------|----------------------------|---------------|-------|---------------------|-------|------------|--------------------------|----------------------|--|
|                              |                            | Дней          | Часов | Дней                | Часов |            |                          |                      |  |
| Акопян Рубен Гезевич         |                            | 88            | 701   |                     |       | 148 500,00 |                          |                      |  |
| Базин Антон Владимирович     |                            | 98            | 781   |                     |       | 357 500,00 |                          |                      |  |
| Бальцер Герман Эдуардович    |                            | 82            | 653   | 16                  | 128   | 303 023,81 |                          |                      |  |
| Боровой Дмитрий Валентинович | 4                          | 98            | 781   |                     |       | 193 285,72 |                          |                      |  |
| Булатов Игорь Виленович      |                            | 98            | 781   |                     |       | 412 500,00 |                          |                      |  |
| Ваньков Александр Матвеевич  |                            | 196           | 1 562 |                     |       | 110 000,00 |                          |                      |  |
| Ведов Максим Андреевич       |                            | 98            | 781   |                     |       | 110 000,00 |                          |                      |  |
| Войцехович Игорь Борисович   |                            | 76            | 912   |                     |       |            | 4 202,12                 | 10 738,74            |  |
| Волина Ирина Валерьевна      |                            | 98            | 781   |                     |       | 192 500,00 |                          |                      |  |
| Волков Марат Савельевич      |                            | 90            | 717   | 8                   | 64    | 330 261,90 |                          |                      |  |

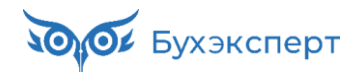

Сгруппировать данные в отчете Анализ зарплаты по сотрудникам одновременно по сотрудникам и должностям

| Анализ зарпл                 | аты по сотрудникам (в це         | лом за период)                |               |       |                     |       |            |
|------------------------------|----------------------------------|-------------------------------|---------------|-------|---------------------|-------|------------|
| Организация<br>Период        | Крон-Ц<br>Январь 2024 - Май 2024 |                               |               |       |                     |       |            |
| Сотрудник 1                  | Должность на конец периода       | ↓≞ Сальдо на<br>начало месяца | Отработано ∔≞ |       | Не ↓≞<br>отработано |       | Оклад      |
|                              |                                  |                               | Дней          | Часов | Дней                | Часов |            |
| Акопян Рубен Гезевич         | Инженер                          |                               | 88            | 701   |                     |       | 148 500,00 |
| Базин Антон Владимирович     | Начальник управления             |                               | 98            | 781   |                     |       | 357 500,00 |
| Бальцер Герман Эдуардович    | Начальник управления             |                               | 82            | 653   | 16                  | 128   | 303 023,81 |
| Боровой Дмитрий Валентинович | Начальник отдела                 |                               | 41            | 327   |                     |       | 94 285,72  |
| Боровой Дмитрий Валентинович | Эксперт                          |                               | 57            | 454   |                     |       | 99 000,00  |
| Булатов Игорь Виленович      | Генеральный директор             |                               | 98            | 781   |                     |       | 412 500,00 |
| Ваньков Александр Матвеевич  | Инженер                          |                               | 98            | 781   |                     |       |            |
| Ваньков Александр Матвеевич  | Сторож                           |                               | 98            | 781   |                     |       | 110 000,00 |
| Ведов Максим Андреевич       | Сторож                           |                               | 98            | 781   |                     |       | 110 000,00 |
| Войцехович Игорь Борисович   | Ведущий эксперт                  |                               | 76            | 912   |                     |       |            |
| Волина Ирина Валерьевна      | Эксперт                          |                               | 98            | 781   |                     |       | 192 500,00 |
| Волков Марат Савельевич      | Начальник управления             |                               | 90            | 717   | 8                   | 64    | 330 261,90 |

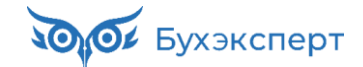

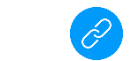

## СТРУКТУРА ОТЧЕТА: ДИАГРАММА

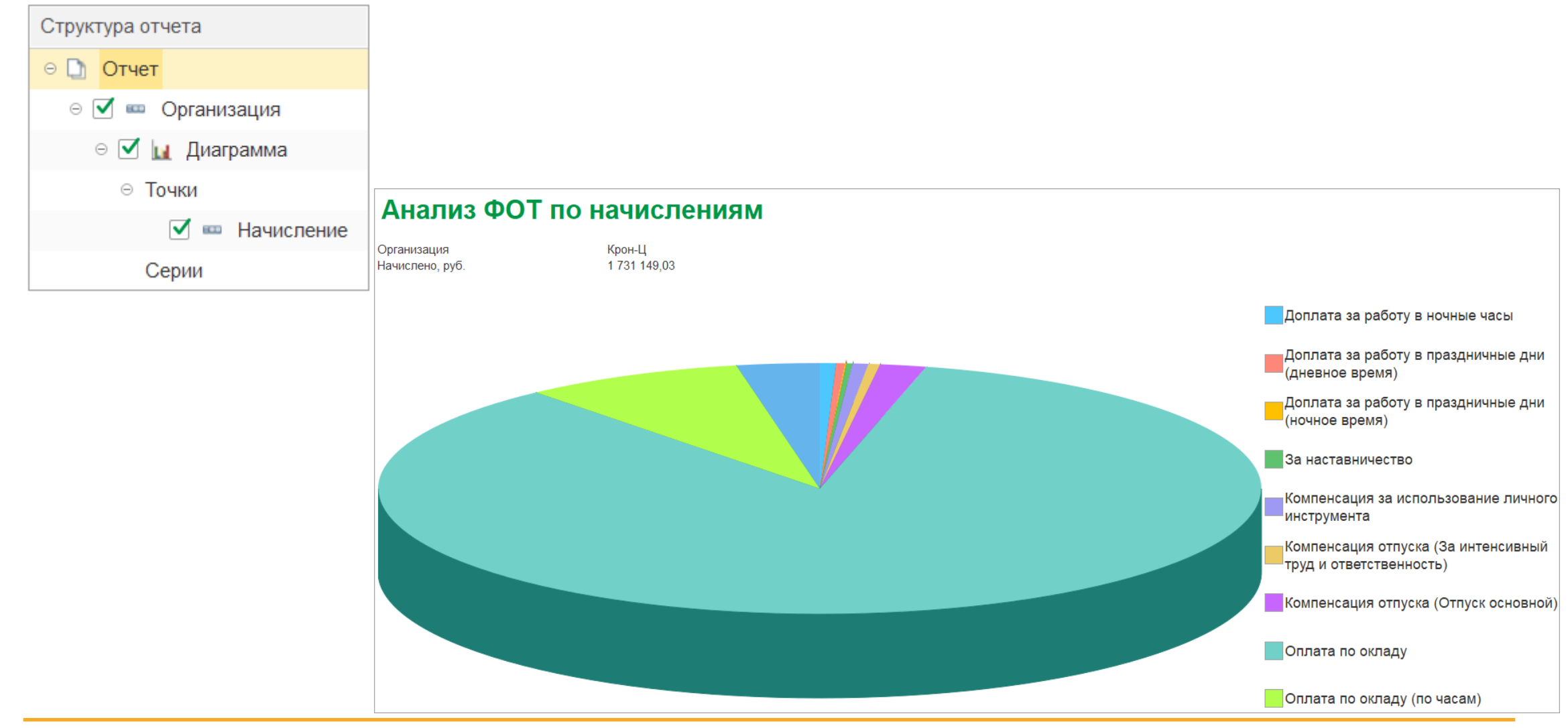

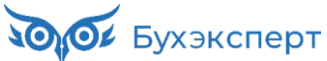

Построить гистограмму соотношения мужчин и женщин в организации по должностям

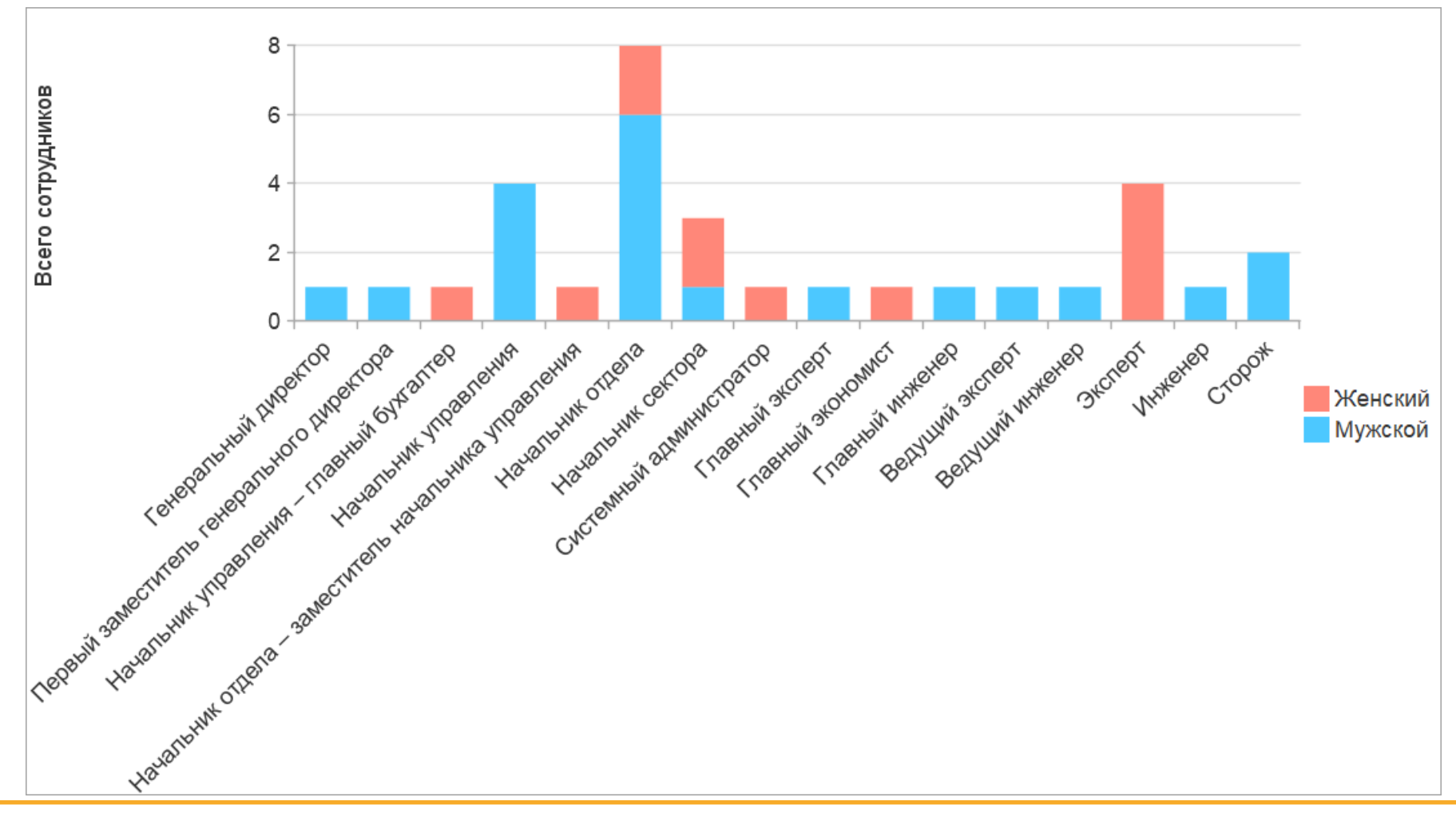

### Построить диаграмму распределения начисленных сумм по подразделениям

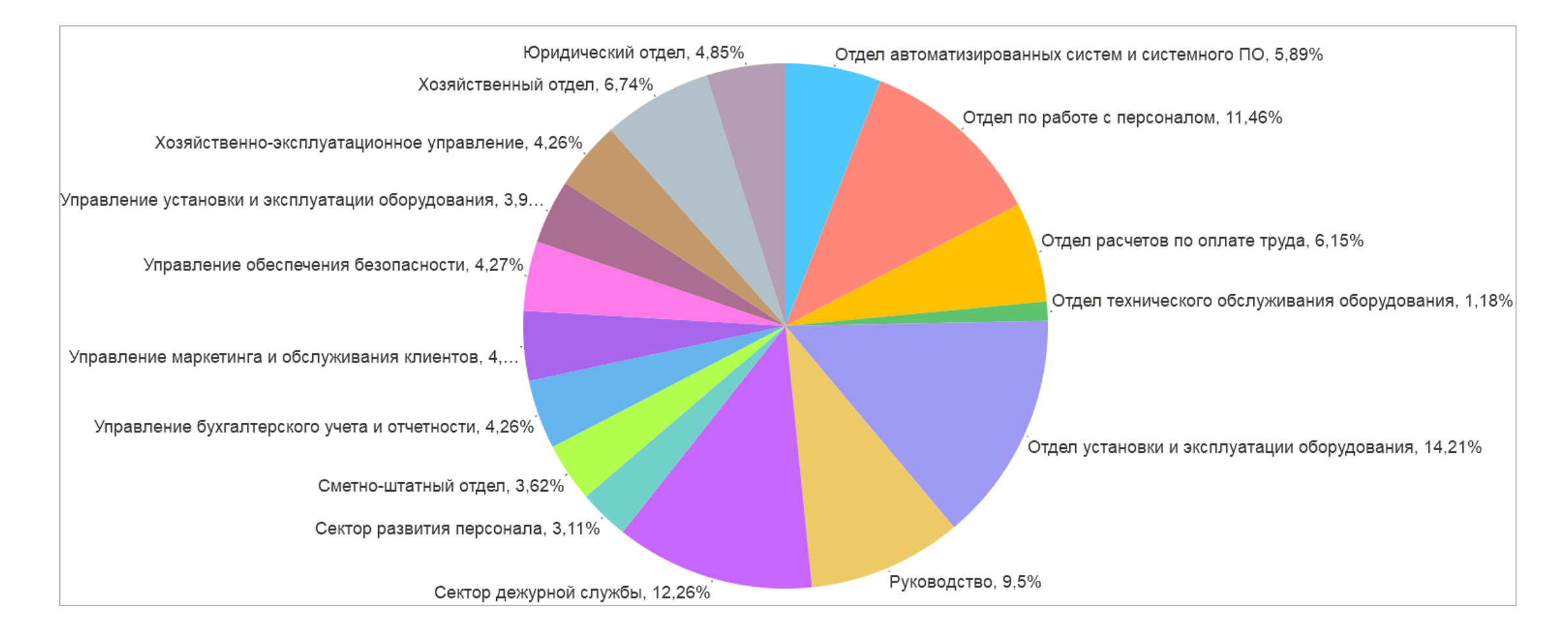

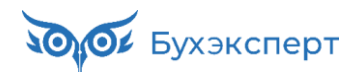